# FLIM startup, from optomicroquant course

## **Gather materials**

- Rhodamine110 solution, slower lifetime: used for comparing the signals between parallel and perpendicular detectors, and for calibrating the system at the start (comparing to historical values)
- Erythrosin solution + KI (saturated), has an extremely short lifetime, used for measuring our IRF
- 40x water objective, dedicated to spectroscopy (remove DIC filters from it!)
- Number 1.5 coverslips (system is calibrated for that)
- Make sure the right filters have been mounted in the detector boxes.
- Laser power meter, to determine laser dosage at the objective lens: should not exceed 1 µW!
- Black-paper cover for over the sample area, blocking out environmental light.

## ZEN first, set up a simple FCS measurement

- Prepare a coverslip with a droplet of rhodamine, and find focus using the edge of the drop (that is a sharp line, then go into the drop a bit and start measuring)
- Perform a continuous FCS measurement existing pre-set settings: 488 nm, point-scan, cw laser (argon)
- this happens at 500 KHz repetition (of detector), but is with CW laser so you can't draw lifetime conclusions
- Get diffusion time. During the course, we saw 32 µs for rhodamine.
- Reveal count rate: how many events per molecule do we detect in the setup?
- Correction collar: Maximize this number by adjusting the objective correction collar. That is the optimal correction.
- · Pinhole alignment: Can be simply used here to automatically optimize X and Y position of pinhole based on intensity.

#### SymPhoTime first, start observing photons

- Make sure the relevant PC is also switched on...
- Create a new workspace ("file" menu), make sure it is saved in the right location
- Select "point" for a point-measurement. We are running a parked laser using ZEN already.
- The software now collects data all the time. You can open the individual detectors (there are 4) count rates window, to make them bigger (double click)
- Inspect detector performance: how do the count rates compare? For the GFP detectors (parallel, perpendicular) we find (240000, 230000) counts.

#### ZEN and SymPhoTime, set up for acquiring FLIM data, checking channels

- Use pre-set settings to pick the 485 pulsed laser (diode), at 60% intensity, point measurement. Then click start!
- At this point, you can measure laser power. The attenuator knobs (course, fine) on the laser combiner box, can be used to correct the laser power to 1 µW or less.
- Regardless of power metering, using the laser power attenuators should lead to a visible change in counts in the live displays on symphotime. Confirm with the students.
- Set up a first 10-second measurement in SymPhoTime, have a cursory look at the correlation curves of GFP and RFP-channel signals. By now, make sure to have familiarized yourself with which channel is which (1, 2, 3, 4 correspond to GFPpar GFPperp, RFPpar RFPperp)
- Compare intensities between channels. Are they close? Yes, any small differences that appear can be corrected in analysis steps. Trying to
  adjust the beam splitter usually makes it worse anyway.

#### Get a Instrument Response Function using Erythrosin

- Goal: visualise how the laser pulse looks like after passing through all the optics.
- Prepare a droplet of Erythrosin+KI solution on top of a coverslip, mount sample onto microscope.
- Start experiment in ZEN, start detection in SymPhoTime, for a 10-sec experiment
- Look at count rates! Compare parallel to perpendicular signals. We found (parallel, perpendicular) (180000, 85000).
- The parallel channel has a lot more counts. This makes sense, because the molecules don't have time to rotate after being excited.
- Show the IRF, save it as a measured IRF (label it "erythrosin")

#### Background measurement using just water

- Prepare a coverslip with a drop of water focus (find the edge, move into the sample)
- See counts in the relevant channels (evaluate for both green/red). Take a 60 second measurement.
- Inspect the "macrotime" graph (lower right) where counts/time unit are recorded. Confirm that individual photons are detected.

#### Get the first real measurement

- Get the real sample ready for mounting (eg. imaging chamber out of the incubator)
- Select pre-set settings that include 488/561, continuous, focus on the well, select a nice cell that has both constructs
- Zoom to fill the screen with the sample, instead of having a majority of black pixels
- Then select different pre-sets in ZEN, 485 only, 256x256 px, 40 frames time course
- SymPhoTime: confirm that the settings match the new pre-set settings in ZEN
- Start in SymPhoTime
- Start in ZEN (sends a trigger to SymPhoTime, to start the measurement)
- Evaluate the detection rate. Ideally, we count number of photons/second at 5% (160000/sec) of the repetition rate (32 MHz)
- At minimum, we pick up at least 1000/second.

### Routine loop: go find another cell

- In ZEN, switch back to "standard" GFP/RFP settings, and find another cell that has comparable, good expression levels.
- Focus and zoom the cells, go back to pre-set measurement settings for flim (eg. 485 etc.)
- Start in SymPhoTime, start in ZEN, wait for acquisition.
- Interpret, and evaluate data. Besides judging expression level from images, count rate can also be used to compare between cells.

- Record data in existing template word file.Always include a donor-only control!